## Easy steps To Send Link Invite

| E Amway α P 😭                                                                |
|------------------------------------------------------------------------------|
| O You have 0 new messages!                                                   |
| PV: 351.63 BV: 16323                                                         |
| Group PV: 1150.26<br>49.74 Group PV to 9%<br>6% 9%<br>600.00 GPV 1200.00 GPV |
| My Account                                                                   |
| Delivery Address Management                                                  |
| SOP                                                                          |
| Personal Details                                                             |
| AN THE AT                                                                    |
|                                                                              |

1. Tap the **My Account** icon to expand submenu

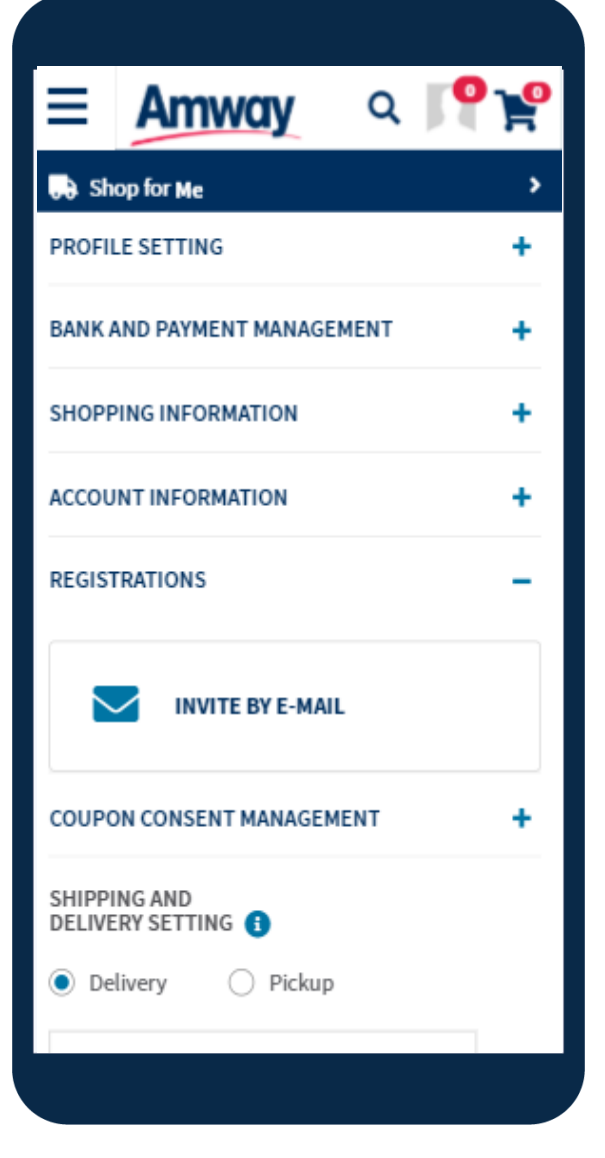

2. Expand **Registrations** and click **Invite by Email page,** fill details

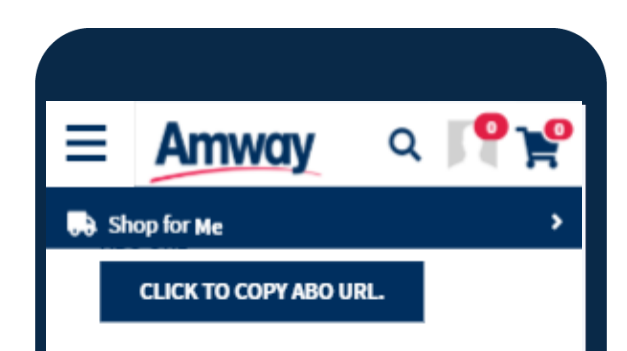

| LAST NAME        |    |
|------------------|----|
|                  |    |
| EMAIL ADDRESS    |    |
|                  |    |
| SPONSOR ABO NUMB | ER |
| 1082124          |    |
| BUSINESS NATURE  |    |
| АВО              |    |
|                  |    |

3. Click **Send Invite**. When recipient clicks the link, sponsor information will auto-fill upon Registration

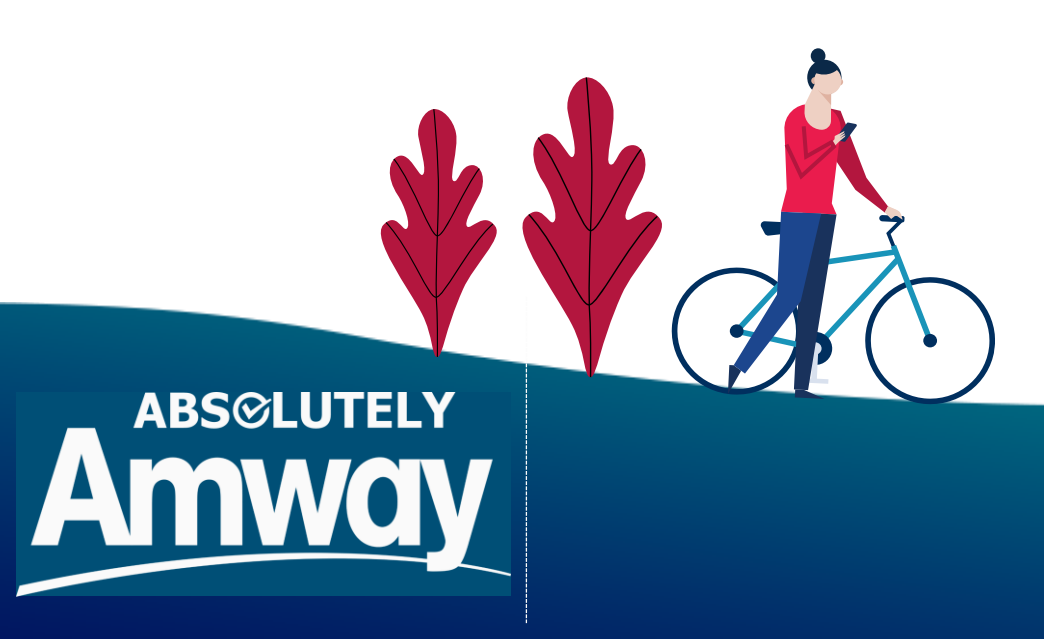